# 麦聪 DaaS 平台

升级文档

版本: 3.6.1 麦聪软件

| 目录                       |    |
|--------------------------|----|
| 升级文档                     | 1  |
| 1 准备工作                   | 3  |
| 1.1 备份 POSTGRESQL 数据库    | 3  |
| 1.2 准备安装包                | 3  |
| 2 升级麦聪软件麦聪 DaaS 平台       | 4  |
| 2.1 暂停服务                 | 4  |
| 2.2 升级服务                 | 4  |
| 2.2.1 升级 PostgreSQL 的系统库 | 4  |
| 2.2.2 配置参数               | 5  |
| 2.3 启动软件                 | 7  |
| 2.4验证                    | 8  |
| 3 回滚                     | 9  |
| 3.1 还原数据库                | 9  |
| 3.2 重启服务                 | 11 |

# 1 准备工作

#### 1.1 备份 POSTGRESQL 数据库

备份

执行备份命令 pg\_dump -h <本机 IP> -U postgres -d maicong -f maicong.sql, 后输入密码.

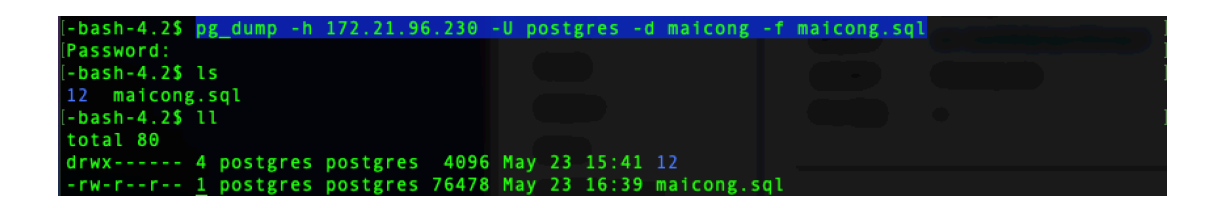

#### Tip

v -h: 数据库所在 ip 地址 v -U: 用户名 v -d: 需要备份的数据库名 v -f: 保存的文件名

### 1.2 准备安装包

• 访问下载页面 http://www.maicongs.com/#/home/probation 选择合适的软件版本,点击下载

| 麦聪DaaS平台 软件包<br>获取软件包快速安装                          | 立即下载 |  |
|----------------------------------------------------|------|--|
| 麦聪DaaS平台 依赖包                                       |      |  |
| 包含postgres数据库、jdk1.8、<br>Kerberos客户端(centerOS7)安装包 | 立即下载 |  |

 安装包移动到服务器并解压 解压 unzip maicongsoftware\_3.1.0.2.zip

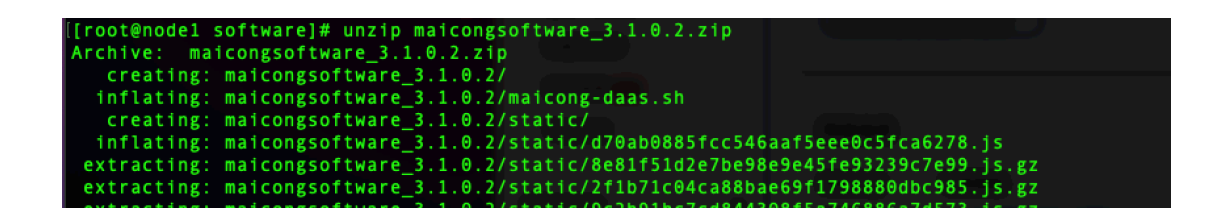

2 升级麦聪软件麦聪 DaaS 平台

# 2.1 暂停服务

- cd 到原安装目录 cd maicongsoftware\_3.1.0.2
- 暂停服务
  ./maicong-daas.sh stop

[root@node1 maicongsoftware\_3.1.0]# ./maicong-daas.sh stop maicong-daas server is stopped.

# 2.2 升级服务

2.2.1 升级 PostgreSQL 的系统库

进入安装 Postgresql 的机器上

 执行升级数据库脚本:
 命令: psql -h <本机 IP> -d maicong -U postgres -f /<安装文件解 压地址>/config/init\_db.sql

| -bash-4.2\$ psql -d maicong -U postgres -f /software/maicongsoftware_3.1.0.2/config/init_db.sc                                                                                                    |
|----------------------------------------------------------------------------------------------------|
|                                                                                                    |
| psql:/software/maicongsoftware_3.1.0.2/config/init_db.sql:7: ERROR: relation "access" alread                                                                                                    |
| y exists                                                                                                    |
| psql:/software/maicongsoftware_3.1.0.2/config/init_db.sql:30: ERROR: relation "api_base" al                                                                                                    |
| eady exists                                                                                                    |
| <pre>psql:/software/maicongsoftware_3.1.0.2/config/init_db.sql:38: ERROR: relation "api_catalog_</pre>                                                                                                    |
| hild" already exists                                                                                                    |
| <pre>psql:/software/maicongsoftware_3.1.0.2/config/init_db.sql:47: ERROR: relation "api_catalog_"</pre>                                                                                                    |
| ef" already exists                                                                                                    |
| psql:/software/maicongsoftware_3.1.0.2/config/init_db.sql:54: ERROR: relation "api_catalog_u                                                                                                    |
| oot" already exists                                                                                                    |
| psql:/software/maicongsoftware_3.1.0.2/config/init_db.sql:68: ERROR: relation "api_log" alre                                                                                                    |
| ady exists                                                                                                    |
| <pre>psql:/software/maicongsoftware_3.1.0.2/config/init_db.sql:79: ERROR: relation "api_param_in"<br/>already exists</pre>                                                                                                    |
| psql:/software/maicongsoftware_3.1.0.2/config/init_db.sql:88: ERROR: relation "api_param_out                                                                                                    |
| " already exists                                                                                                    |
| <pre>psql:/software/maicongsoftware_3.1.0.2/config/init_db.sql:101: ERROR: relation "api_share" a</pre>                                                                                                    |
| lready exists                                                                                                    |
| <pre>psql:/software/maicongsoftware_3.1.0.2/config/init_db.sql:109: ERROR: relation "catalog_chil<br/>psql:/software/maicongsoftware_3.1.0.2/config/init_db.sql:109: ERROR: relation "catalog_chil<br/>psql:/software/maicongsoftware_3.1.0.2/config/init_db.sql:109: ERROR: relation "catalog_chil<br/>psql:/software/maicongsoftware_3.1.0.2/config/init_db.sql:109: ERROR: relation "catalog_chil<br/>psql:/software/maicongsoftware_3.1.0.2/config/init_db.sql:109: ERROR: relation "catalog_chil<br/>psql:/software/maicongsoftware_3.1.0.2/config/init_db.sql:109: ERROR: relation "catalog_chil<br/>psql:/software/maicongsoftware_3.1.0.2/config/init_db.sql:109: ERROR: relation "catalog_chil<br/>psql:/software/maicongsoftware_3.1.0.2/config/init_db.sql:109: ERROR: relation "catalog_chil<br/>psql:/software/maicongsoftware_3.1.0.2/config/init_db.sql:109: ERROR: relation "catalog_chil<br/>psql:/software/maicongsoftware_3.1.0.2/config/init_db.sql:109: ERROR: relation "catalog_chil<br/>psql:/software/maicongsoftware_3.1.0.2/config/init_db.sql:109: Software_3.1.0.2/config/init_db.sql:109: Software_3.1.0.2/config</pre> |
| d" already exists                                                                                                    |
| <pre>psql:/software/maicongsoftware_3.1.0.2/config/init_db.sql:116: ERROR: relation "catalog_root<br/>" already exists</pre>                                                                                                    |
| psql:/software/maicongsoftware_3.1.0.2/config/init_db.sql:126: ERROR: relation "catalog_tab"                                                                                                    |
| e_ref" already exists                                                                                                    |
| psql:/software/maicongsoftware_3.1.0.2/config/init_db.sql:132: ERROR: relation "col_selected                                                                                                    |
| _state_record" already exists                                                                                                    |
| psql:/software/maicongsoftware_3.1.0.2/config/init_db.sql:146: ERROR: relation "data_quality                                                                                                    |
| col daily" already exists                                                                                                    |

#### Note

升级与初始化共用"init\_db.sql",存在多个建表语句,但是该表本身已存在,所以会报错,如下图出现多个 ERROR,不必担心

2.2.2 配置参数

• 修改产品配置 修改 config/maicong.yaml 文件 yaml 文件中的冒号 ":"后面要有一个英文的空格

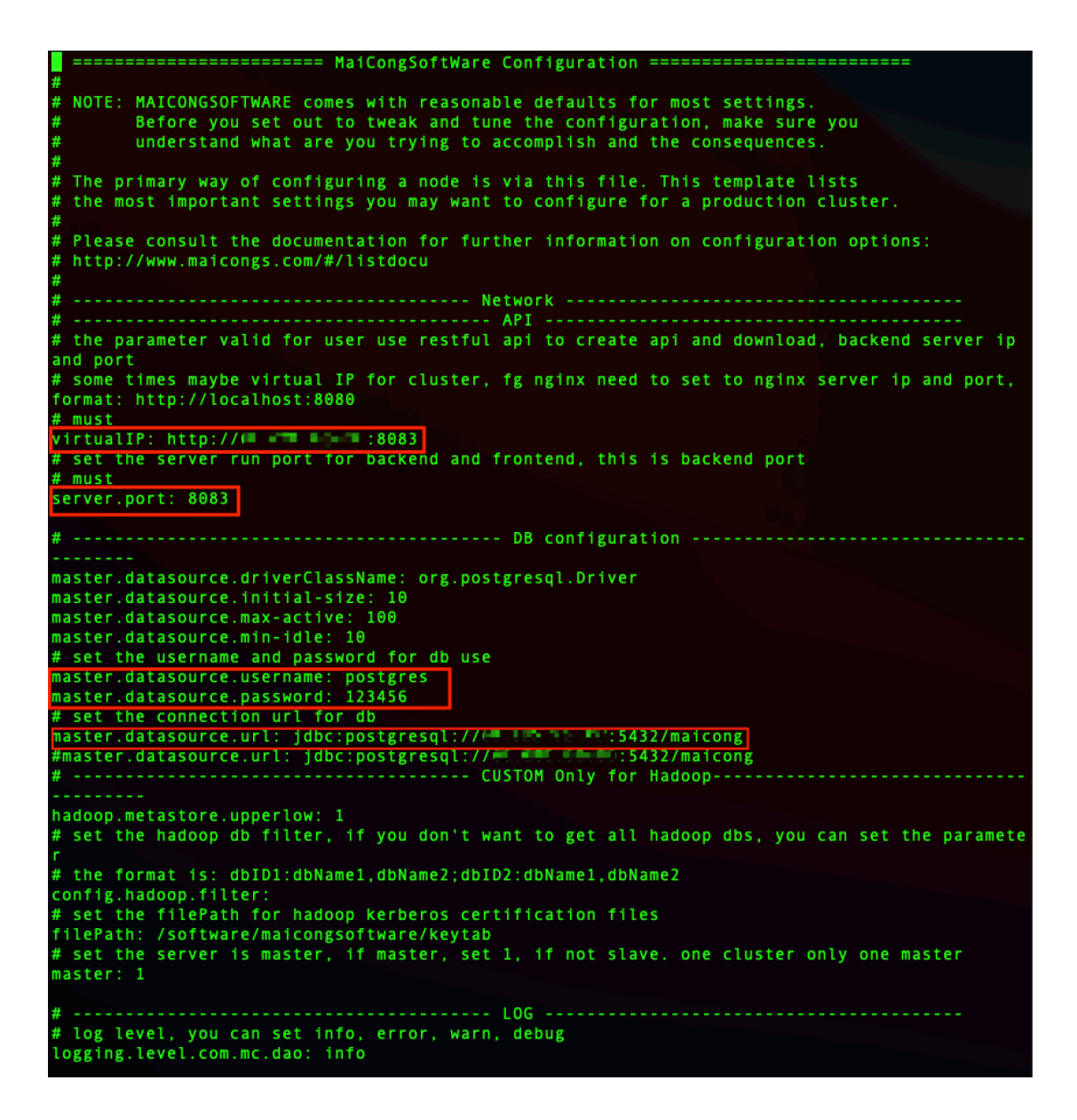

virtualIP: 服务器地址:端口

server.port: 默认系统启动端口

master.datasource.password: PostgreSQL 的连接密码(冒号后需带空格)

master.datasource.url: PostgreSQL 数据库中相应的连接字符串:有 IP,端 口和数据库名称(此处为 maicong,应为初次安装 POSTGRESQL12 步骤创建的数 据库名称为"maicong")

filePath: Hadoop 存入 kerberos keytab 的路径(如果连接 Hadoop Kerberos 需要配置,否则不需要。

• 修改前端连接后端的地址和端口 修改 static/config. js 文件 将 IP:Port, 指向应用服务器安装的地址和端口

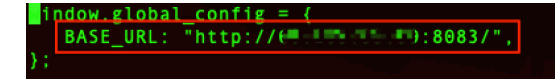

配置 java 启动内存 • vi maicong-daas.sh 修改-xms 和 -xmx 为启动内存和最大内存

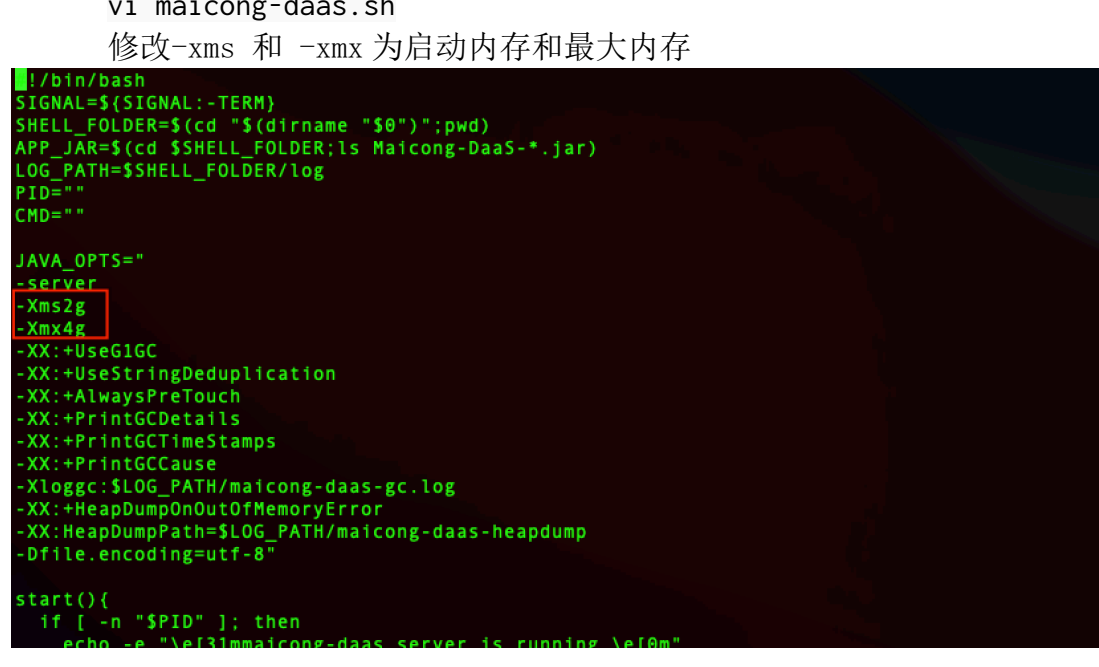

# 2.3 启动软件

- 添加启动文件 app.sh 的执行权限 • chmod +x maicong-daas.sh
- 启动应用: ./maicong-daas.sh start .

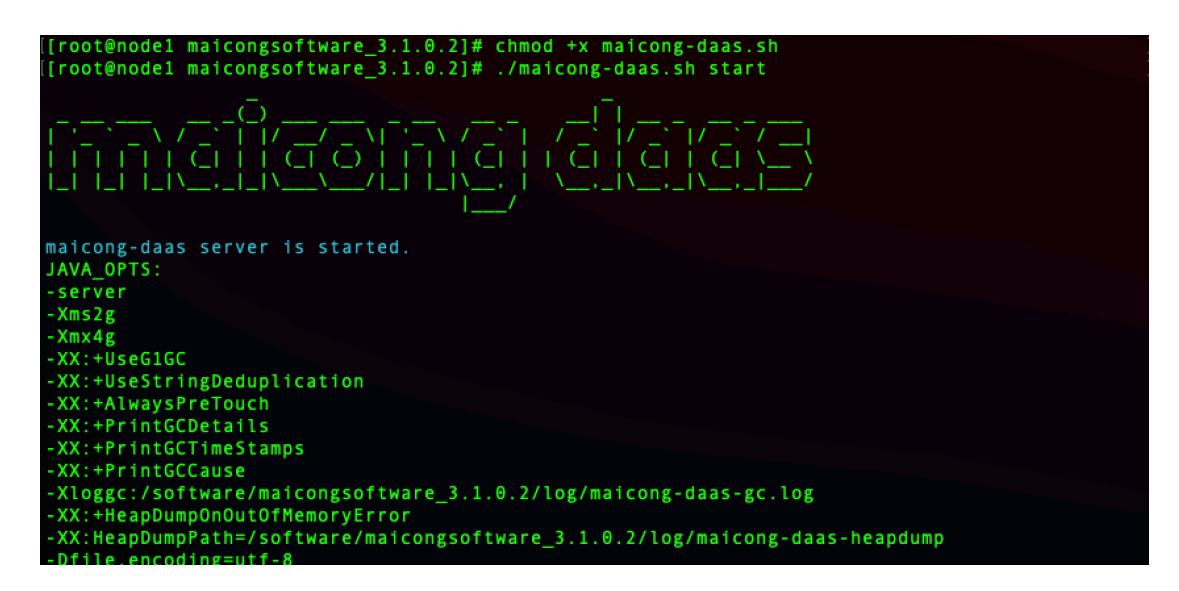

- 停止应用: ./maicong-daas.sh stop
- 附: 日志文件在 log/maicong-daas-console. log

| 7622_05_73 17:00:56 830 [main] INEO. com me MainAnnlication - Starting MainAnnlication v3 1 0                                                                                                    |
|----------------------------------------------------------------------------------------------------|
| 1-release on nodel with PTD 2371 (/software/mairongsoftware 3 1 A 2/Mairong-DaaS-3 1 A 1-rel                                                                                                    |
| are in charted by not in /coffware/maicongcoffware 3 1 0 2)                                                                                                    |
| 2022-02 Jack and by four in John and commendation and control of the profile set falling                                                                                                    |
| back to default provide international the commentation protection - no active provide set, fatting                                                                                                    |
| Data to default profiles, default                                                                                                    |
| itialized with nort(c). R03 (http)                                                                                                    |
| 1012-04-12-04 with port(3), 0000 (nttp)<br>2022-05-23 17-04-58 936 (main) TNEO organache covote http://www.second.covote.cov                                                                                                    |
| 2022-05-25 17.00-30.30.300 [main] INTO OF, apache.coyote.nttpii.nttpiintorotocott - intriatizin                                                                                                    |
| 5 Flotocollaminer [ Http=hlo-0005 ]<br>2022-05-23 17-00-55 937 [main] INFO organache catalina core StandardService - Starting serv                                                                                                    |
| far [Tomost]                                                                                                    |
| 100 [IUmLd]<br>2022.05.22 17:00:58 027 [main] INED, org.anache.catalina.coro.StandardEngino - Starting Sory]                                                                                                    |
| 2022-03-23 17.00.30.357 [main] INFO OIS.apacife.catatina.core.stanuarucingine - Starting Servi                                                                                                    |
| et engine. [Apache Tomeat/3.0.27]<br>2022.05.22 17:00:50 024 [moin] INEC. o a c core ContainerRase [Tomeat] [localhost] [/] - Init                                                                                                    |
| 2022-03-25 1/.00.33.034 [main] INFO 0.4.C.COFE.COLLATHEFDASE.[IOMCAL].[IOCALHOSE].[/] - Info                                                                                                    |
| Talling spring embedded webAppricationContext                                                                                                    |
| 2022-03-23 17.00-05.034 [main] INFO OF G.Spinginamework. McD. Context. Context. Cont |
| Application context. Initialization completed in 2122 ms                                                                                                    |
| 2022-05-25 17.01.00.051 [main] INTO 0.5.5cheuuring.concurrent.inteaurootraskekeeutor - Inter                                                                                                    |
| alizing Lacutoniservice                                                                                                    |
| 2022-05-25 17.01.00.002 [main] INFO 0.5.5CHEURING.CONCUTTENCITHEAUTOCHASKEXECUTOF - INTER                                                                                                    |
| at 12 mg the unit of the exponentiated of the web convlot WelcomePageHandlerNapping - Adding w                                                                                                    |
| 2022-05-25 17.01.01.01.01.15 [main] INFO 0.5.0.a.web.set viet.wetcomeragenanuternapping - Adding w                                                                                                    |
| PAD2_05_73 17-01-01 /07 [main] INFO os scheduling concurrent ThreadPoolTaskScheduler - Init                                                                                                    |
| 2022-05-25 17.01.01.01.01.01.1 [man] INFO 0.5.5 Cheduling. Concurrent. In each obtraskScheduler - Info                                                                                                    |
| Talling Executive Service Casescheduter                                                                                                    |
| 2022-05-25 17.01.01.572 [main] INFO OF GLAPACHELOYOUCHILLPII. HULPINIOF OLOCUL - Starting F                                                                                                    |
| 000001141101001 [http=1110-0000]<br>2022-05-23 17:01:01 621 [main] INFO org morthay log - logging to logger[org morthay log] via                                                                                                    |
| org morthay log Slfdilog                                                                                                    |
| 012 0 1 2 1 2 1 2 1 2 1 2 1 2 1 2 1 2 1                                                                                                    |
| 2022-03-25 17.01.01.04. (inding into 0.5.000. medical concat. foncat. foncat. foncat. foncat. foncat. foncat. fo                                                                                                    |
| an ear on port(3), 0005 (http://with context path<br>2022-05-23 17:01:01 652 (main) INED com me MainAnnlication - Started MainAnnlication in 6.22                                                                                                    |
| 2 seconds (IVM running for 8 028)                                                                                                    |
| 5 Seconds (JVH Fullen, For 0.20)<br>5022-08-22 17-01-00 012 [main] INEO, com alibaba druid pool DruidDataSource - [dataSource-1]                                                                                                    |
| inited                                                                                                    |
|                                                                                                    |

# 2.4 验证

测试登录,访问 ip:port,并使用原用户密码登陆

|   | 欢迎登陆             | -                                                                                                    |  |
|---|------------------|----------------------------------------------------------------------------------------------------|--|
|   | 用户名              | Direction of the second second |  |
|   | 密码<br>⊙          |                                                                                                    |  |
|   | □ 12E18889<br>登录 |                                                                                                    |  |
| 0 |                  |                                                                                                    |  |
|   |                  |                                                                                                    |  |

| ()) 数据市场     | 高级搜索 数据目录 > 数据质量 > 数据API >                           | SQL查询 🖷 💿 🌔                                  | admin_shy ~ |
|--------------|------------------------------------------------------|----------------------------------------------|-------------|
| 会数据库总数<br>42 | 自 数据表总数<br>23,507                                    | 业 数据总行数<br>4,828,501                         |             |
| 快捷导航         |                                                      |                                              |             |
| <u>.</u>     | 以消费者角度出发,更人性化的让<br>数据市场 业务人员对于API接口随时消费,<br>随时调用     | 数据服务的自主发布、共享、调用<br>数据服务的消费分析促使IT与业<br>务线良性互动 |             |
| Q            | SQL查询 图形化用户界面与数据库集群进行<br>交互分析处理数据                    | 安 数据质量 自定义质量评估标准,自动诊断企<br>业数据质量              |             |
| Q            | 系統選供类Google方式的检索,<br>高级搜索 对企业数据进行模糊查找,快速定<br>位用户所需数据 | ▶ 数据目录 第异构平台集成数据,企业数据资<br>产−目了然              |             |
|              |                                                      |                                              |             |

# 3 回滚

若新版本安装失败,则需要恢复数据库并使用老版本软件重新启动应用。本操 作仅在安装失败时需要进行,请谨慎操作。

# 3.1 还原数据库

• 删除数据库: maicong (可根据实际数据库名)

进入 psql

psql -h <本机 IP> -U postgres

root@node1 software]# psql -h 172.17.82.137 -U postgres 目户 postgres 的口令: osql (12.3) 俞入 "help" 来获取帮助信息.

执行命令: drop database maicong;

| [-bash-4.2\$ p | osql               |             |                |             |                        |
|----------------|--------------------|-------------|----------------|-------------|------------------------|
| TVDE "help"    | for help.          |             |                |             |                        |
|                |                    |             |                |             |                        |
| [postgres=> \  | 1                  |             |                |             |                        |
| Nama           | 0                  |             | LIST OF DATADA | ises        | I Access and uddresses |
| Name           | Uwner              | Encoding    | Collate        | стуре       | Access privileges      |
| maicong        | postgres           | UTF8        | en US.UTF-8    | en US.UTF-8 | I                      |
| postgres       | postgres           | UTF8        | en_US.UTF-8    | en_US.UTF-8 |                        |
| template0      | postgres           | UTF8        | en_US.UTF-8    | en_US.UTF-8 | <br>  =c/postgres +    |
|                |                    |             |                |             | postgres=CTc/postgres  |
| template1      | postgres           | UTF8        | en_US.UTF-8    | en_US.UTF-8 | =c/postgres +          |
|                |                    | l I         |                |             | postgres=CTc/postgres  |
| (4 rows)       |                    |             |                |             |                        |
|                |                    |             |                |             |                        |
| DROP DATABAS   | drop databas<br>SE | se maicong; |                |             |                        |
| [postgres=> \  | 1                  |             |                |             |                        |
|                |                    |             | List of databa | ises        |                        |
| Name           | Owner              | Encoding    | Collate        | Ctype       | Access privileges      |
| postgres       | postgres           | UTF8        | en US.UTF-8    | en US.UTF-8 |                        |
| template0      | postgres           | UTF8        | en_US.UTF-8    | en_US.UTF-8 | =c/postgres +          |
|                |                    |             |                |             | postgres=CTc/postgres  |
| template1      | postgres           | UTF8        | en_US.UTF-8    | en_US.UTF-8 | =c/postgres +          |
|                |                    |             |                |             | postgres=CTc/postgres  |
| (3 rows)       |                    |             |                |             |                        |

• 新建数据库: maicong (可用任何名字)

执行命令: create database maicong;

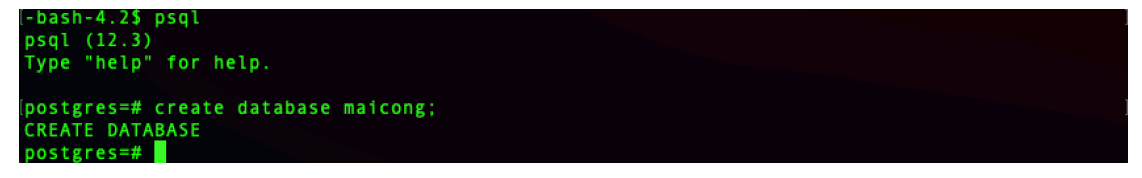

• 执行还原命令 psql -h <数据库 IP> -U postgres -d maicong -f

maicong.sql, 后输入密码.

| -bash-4.2 <b>\$</b> psql -h 172.21.90<br>Password for user postgres:<br>SET<br>SET | 6.230 -U postgres -d maicong -f maicong.sql |  |
|------------------------------------------------------------------------------------|---------------------------------------------|--|
| SEI<br>SET<br>Set config                                                           |                                             |  |
| (1 row)                                                                            |                                             |  |
| SET<br>SET<br>SET<br>SET<br>SET<br>CREATE TABLE                                    |                                             |  |
| ALTER TABLE<br>CREATE SEQUENCE                                                     |                                             |  |

Tip

v -h: 数据库所在 ip 地址 v -U: 用户名

# 3.2 重启服务

进入老版本程序目录,执行命令: ./maicong-daas.sh start

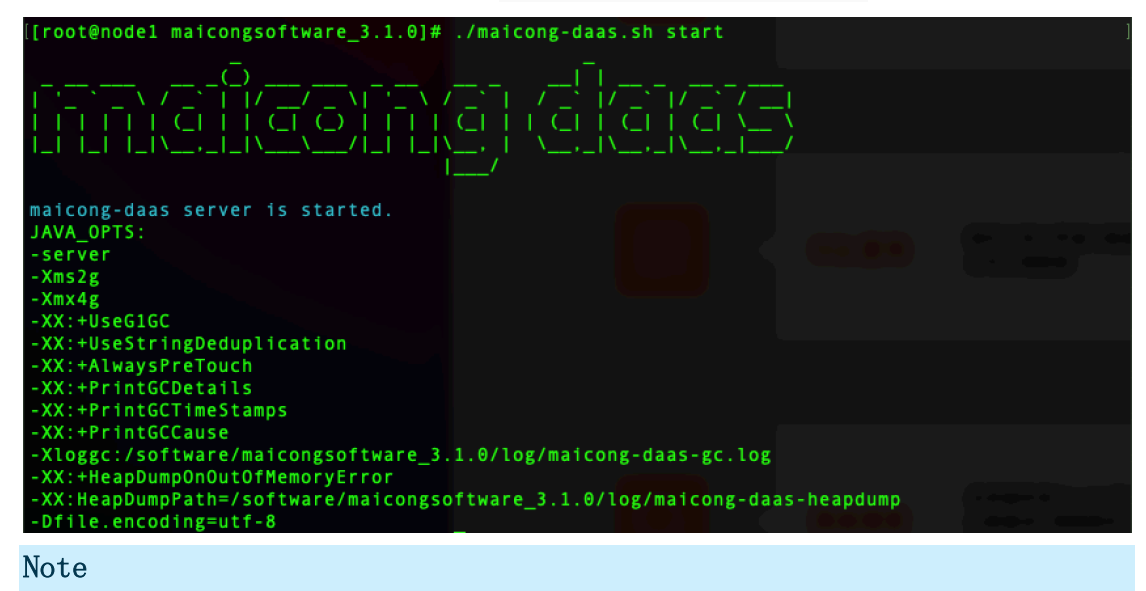

启动的是老版本目录下的产品